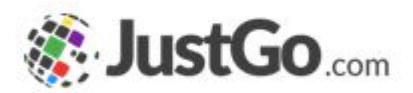

## Inviting Members to your Club

User Guide for JustGo

#### What's inside?

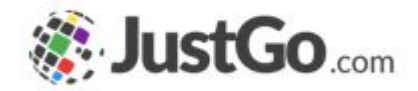

- Purpose of this Guide
- How to invite existing members?
- How to invite new members?
- When the member will become available in my club?

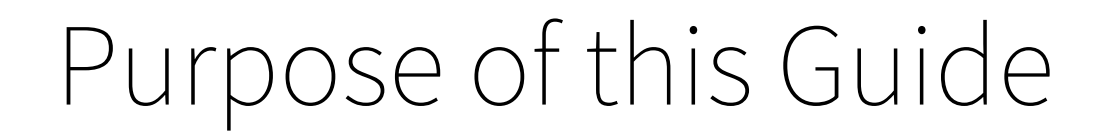

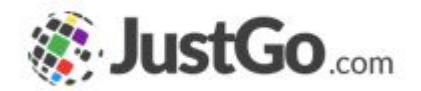

### Detailing the process for inviting existing members or new members to your club.

#### How to invite existing members?

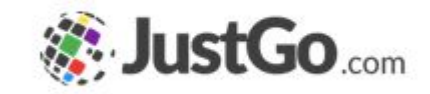

From the Club Profile section, go to the Club Members tab and click on Add Existing Member.

In the pop-up complete the existing member information. You can use the member email and date of birth/MID or the member MID and date of birth.

The member will receive an email on the registered email address with a link to confirm the interest to join your club. The club, zone and state are automatically connected to that member.

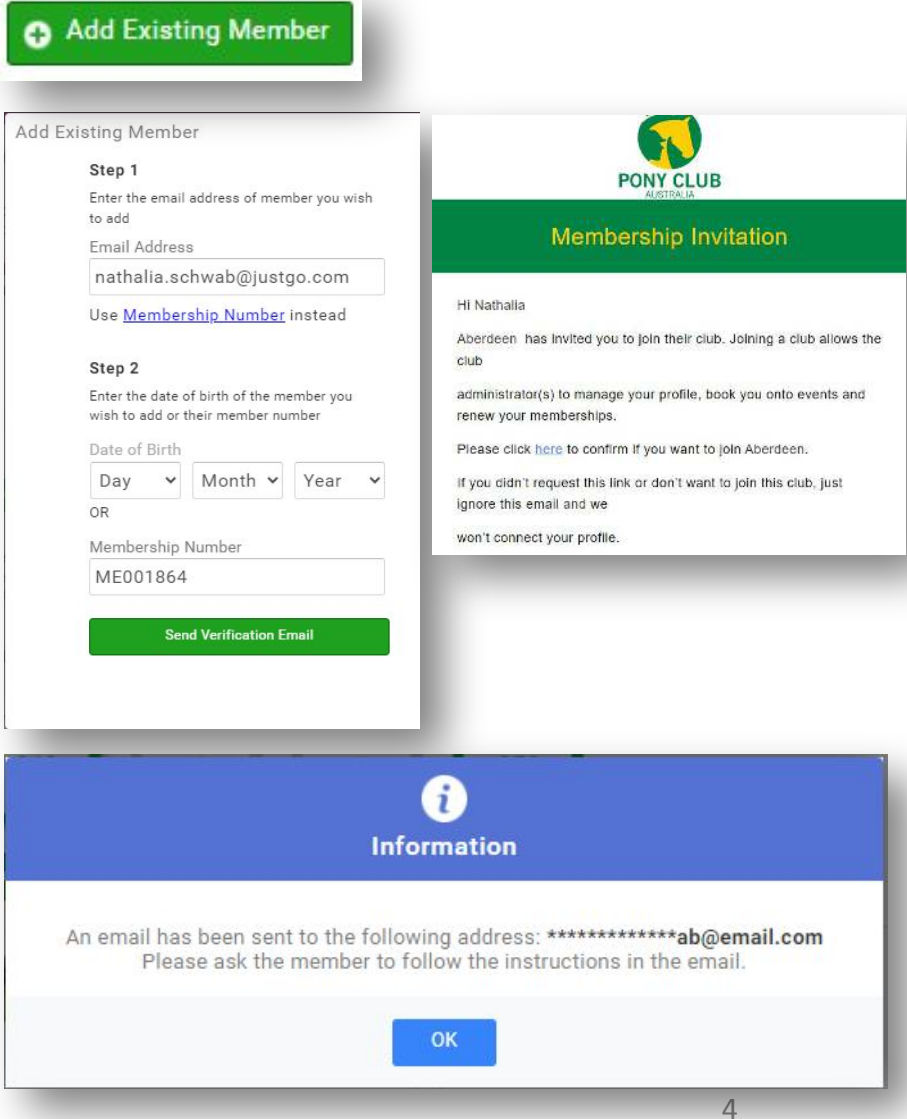

#### How to invite new members?

From the Club Profile section, go to the Club Members tab and click on Add New Member.

In the pop-up complete the new member information. Complete all the mandatory fields and click Continue.

The member will receive an email on the registered email address with a link to verify the email address.

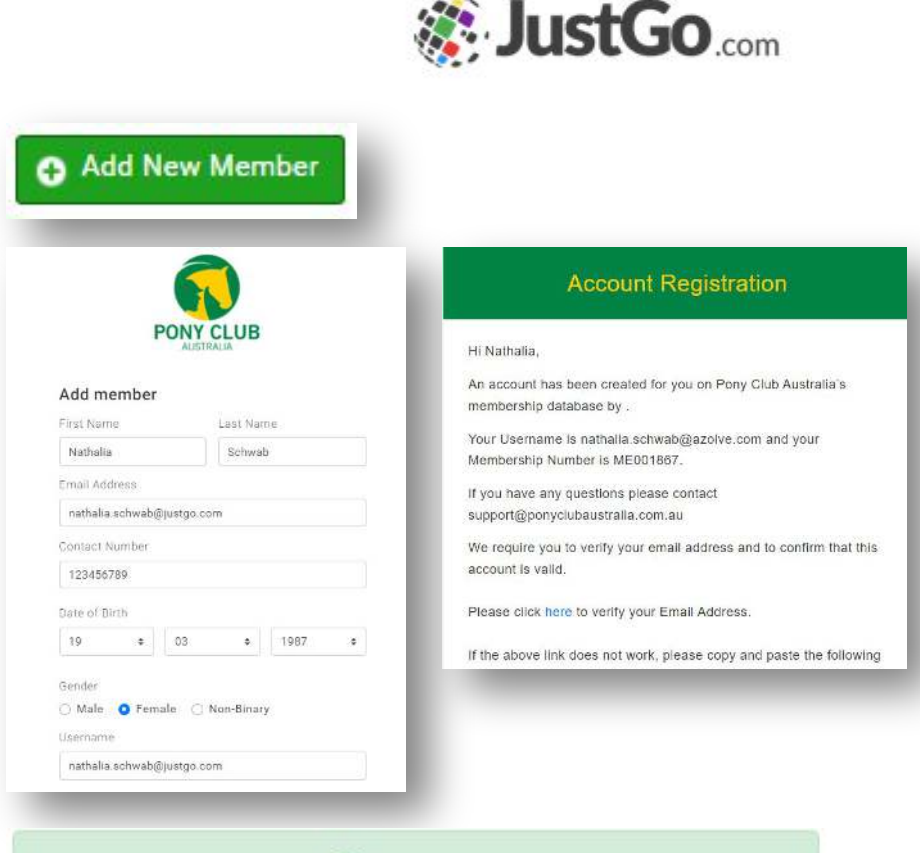

Success!

Member has been successfully added.

# When the member will become available in my club?

When adding an existing member, the member will only appear in your club member list after confirming via the Membership Email email link.

When adding a new member, the member will automatically appear in the the club members area.

**Please note:** In both cases you need to approve the member in your club after the adding process.

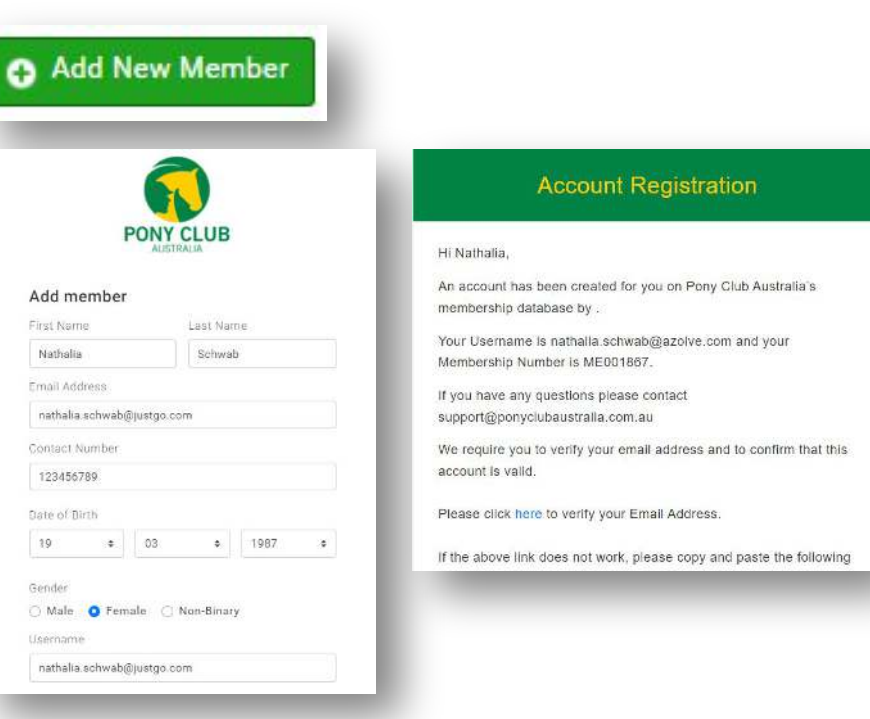

Success!

Member has been successfully added.

#### Need further assistance?

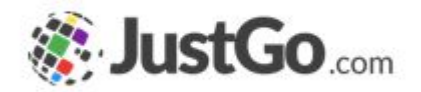

If you require further assistance then please contact <u>support@ponyclubaustralia.com.au</u>